## Manual

2021 E-Docs

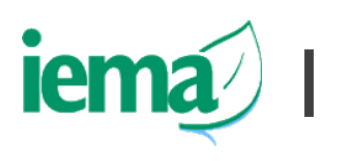

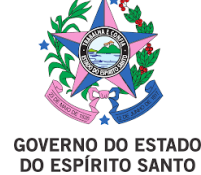

## Sumário

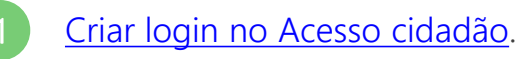

- Acessar E-docs após validação do cadastro
- Iniciar um novo Encaminhamento

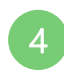

Realizar uploads dos documentos necessários para solicitação

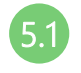

Informar dados dos documentos que serão assinados eletronicamente

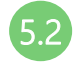

Informar dados dos documentos que não exigem assinatura

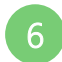

Informar dados dos documentos

- Verificar documentos encaminhados
- Selecionar destinatários

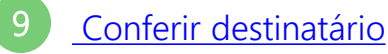

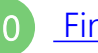

Finalizar a solicitação

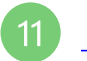

Solicitação realizada

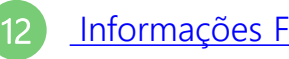

Informações Finais

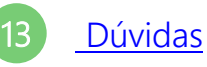

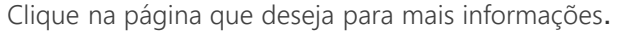

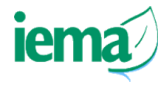

### Passo a passo para requerimento

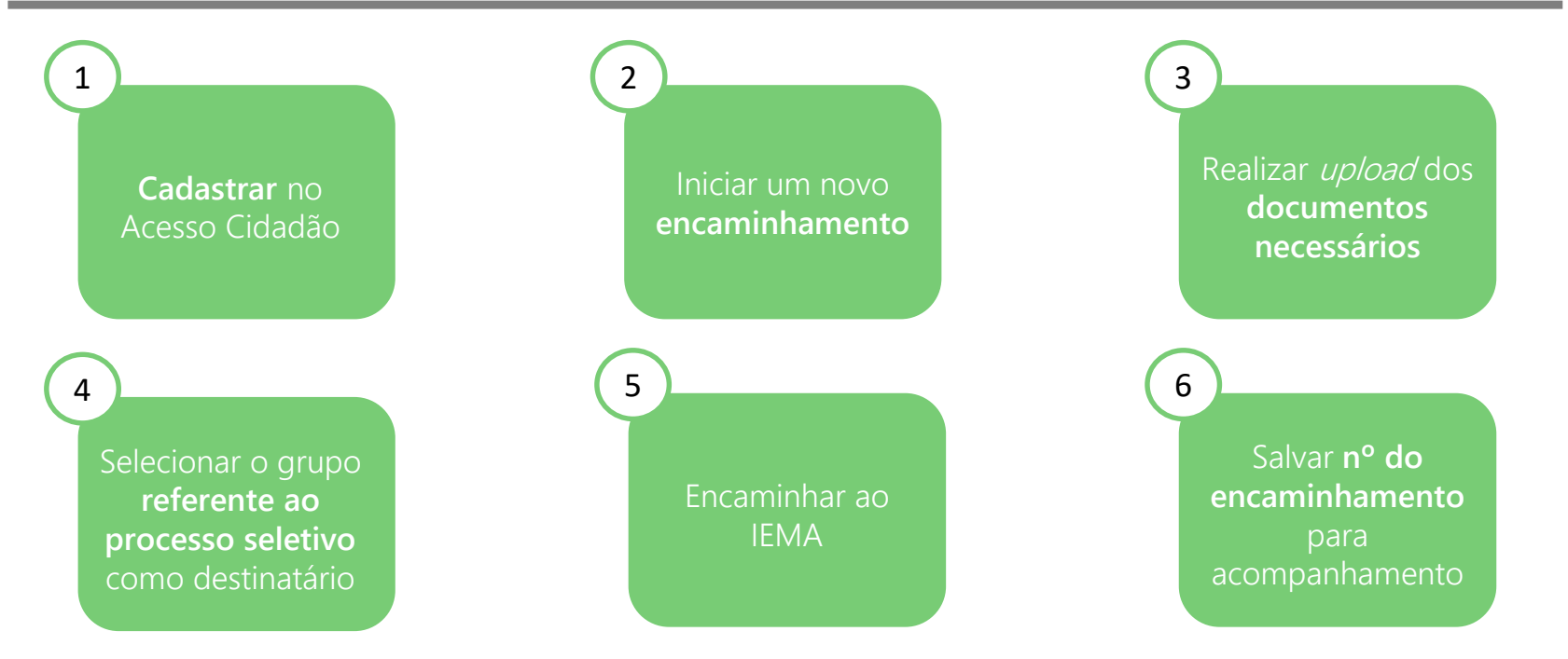

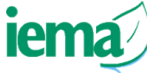

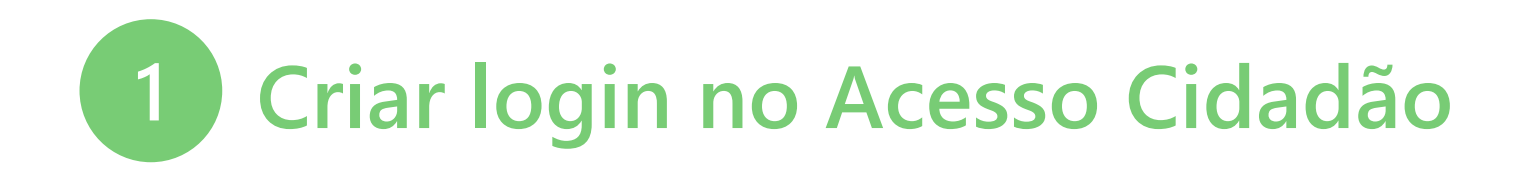

• Para iniciar uma solicitação ao IEMA via E-Docs, é necessário ter cadastro e

validá-lo no

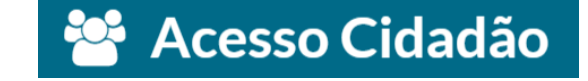

 Caso não tenha login, confira as instruções para cadastro e verificação <u>neste</u> vídeo orientativo

ATENÇÃO: A validação do cadastro no acesso cidadão pode demorar até 2 dias, é importante realizar o cadastro o quanto antes!

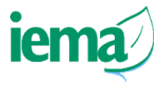

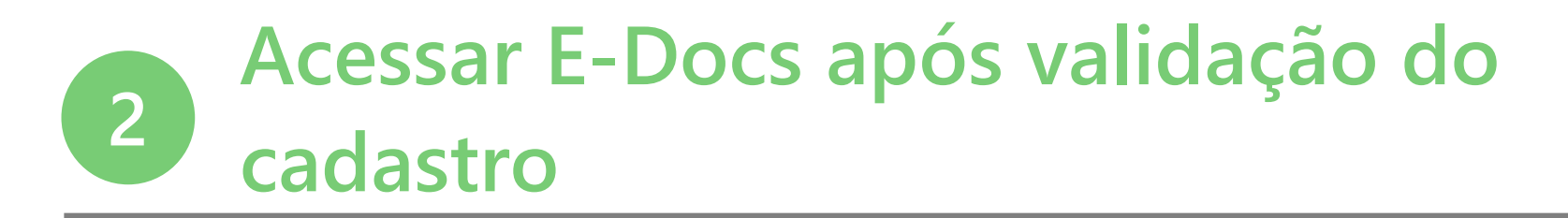

Após validação do cadastro, entre no acesso cidadão (<u>https://acessocidadao.es.gov.br/</u>) e selecione a opção E-docs.

#### Para continuar, faça o login abaixo

| aça login usando sua conta do <b>Acesso Cidad</b> | ão | faça login usando uma das opções abaixo: |
|---------------------------------------------------|----|------------------------------------------|
| CPE                                               |    | G Entrar com o Google                    |
| CPF                                               |    | Entrar com o login Gov.Br                |
| Senha                                             | Ou | Entrar com Certificado Digital           |
| Senha                                             |    |                                          |
| Entrar                                            |    |                                          |
| Esqueceu sua senha?                               |    |                                          |
|                                                   |    |                                          |
|                                                   |    |                                          |

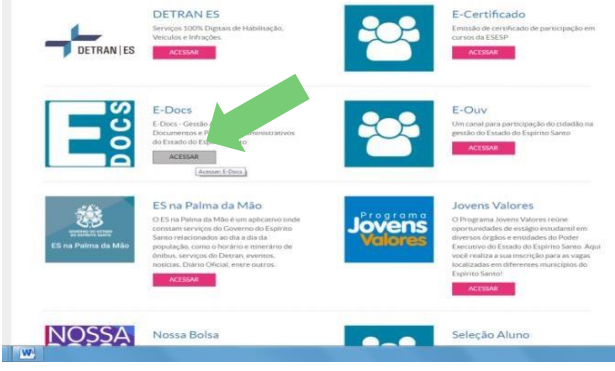

Não possui uma conta no Acesso Cidadão? Criar uma conta

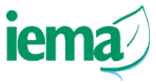

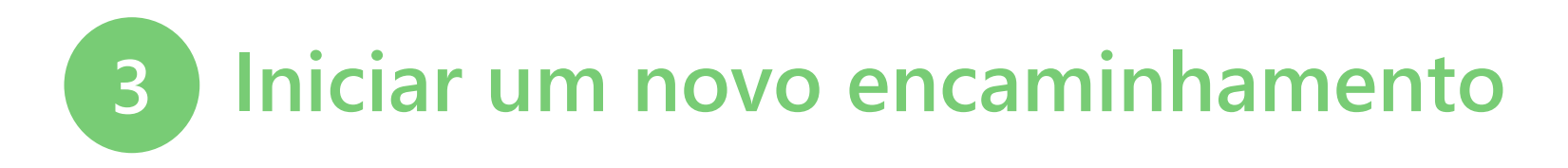

Após acessar o acesso cidadão e entrar no E-Docs, clicar no botão "+ novo" e em seguida em "Novo Encaminhamento".

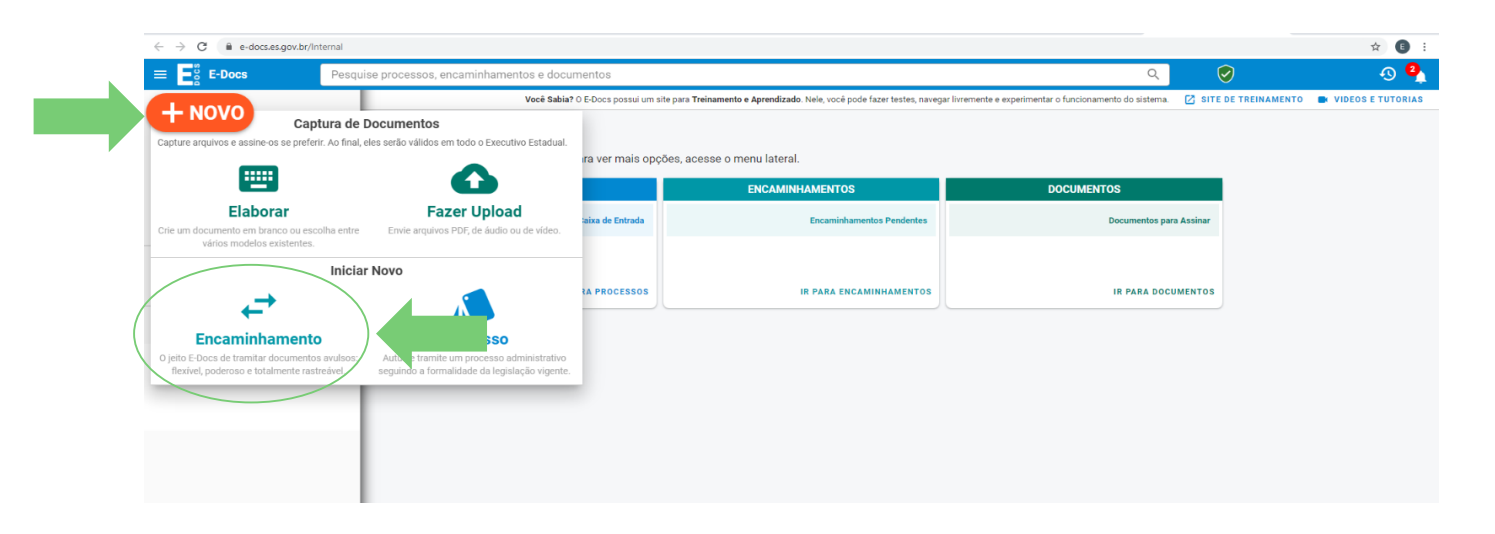

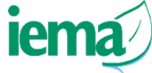

# 4 Realizar *uploads* dos documentos necessários para solicitação

Selecionar a função "**Cidadão**", clicar em "**Fazer Upload"** e escolher o documento que irá carregar na plataforma. O E-Docs aceita arquivos em **PDF, Áudio ou Vídeo**.

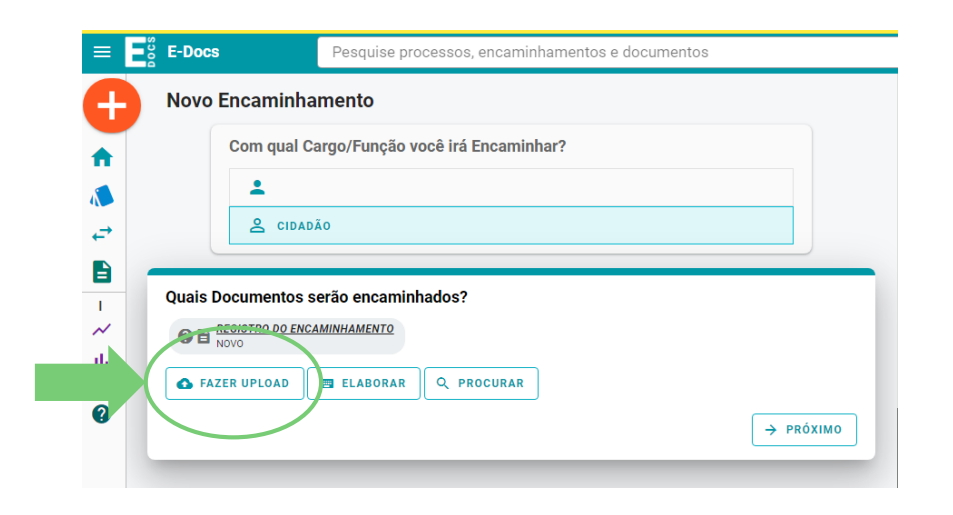

Antes de iniciar, é importante verificar a **lista de documentos obrigatórios** para a solicitação no <u>edital</u>.

Para cada **documento** será necessário um realizar um *upload*.

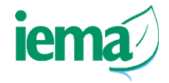

### 5.1 Informar dados do documento

| CIDADÃO                                                 |                                      |                                   |                                               |                            |
|---------------------------------------------------------|--------------------------------------|-----------------------------------|-----------------------------------------------|----------------------------|
| Qual é o tipo do documento?                             |                                      |                                   | <b>2</b> Q                                    | ual a diferença?           |
| Documento Eletrônico<br>selecionar →                    |                                      | Documento Escaneado<br>SELECIONAR |                                               | ÷                          |
| Qual tipo de assinatura?                                |                                      |                                   | <b>2</b> Q                                    | ual a diferença?           |
| E-Docs<br>Será assinado eletronicamente<br>SELECIONAR → | ICP-<br>Já está assina<br>SELECIONAR | Brasil<br>do digitalmente<br>→    | Sem Assina<br>O documento NÃO s<br>SELECIONAR | atura<br>erá assinado<br>→ |

#### • Valor Legal: Original

Este documento possui valor ORIGINAL para o Poder Executivo Estadual nas relações do Estado com o cidadão em âmbito administrativo, na forma do art. 10 (Decreto nº 4410-R, de 18/04/2019). NOTA: Como o documento será assinado eletronicamente via E-Docs, ele precisa também receber uma classe.

| Qual o Nome do documento?                                | 2 Dicas   |
|----------------------------------------------------------|-----------|
| FORMULÁRIO DE RELAÇÃO DOS DOCUMENTOS - NOME DO CANDIDATO |           |
|                                                          | 56 / 200  |
|                                                          | PRÓXIMO → |

Para todos os **arquivos** que necessitam de assinatura realizar o seguinte procedimento: clicar em **"Documento Eletrônico"**, escolher a opção de assinatura **"E-Docs"** e em seguida informar o **"Nome do Documento"**.

> Utilizar o seguinte padrão para nomenclatura dos documentos: IDENTIFICAÇÃO DO DOCUMENTO – NOME DO CANDIDATO

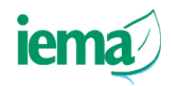

## 5.2 Informar dados do documento

Verificar se o campo "Quem vai assinar o documento" está preenchido com o nome do solicitante. Selecionar o nível de acesso do documento Organizacional e em seguida clique

|                                                                                                    | em <b>"Capturar".</b>                                                                                            |
|----------------------------------------------------------------------------------------------------|----------------------------------------------------------------------------------------------------|
| Quem vai assinar o documento? @ Como faz?                                                                                                    | · .                                                                                                    |
| L<br>Leste documento possui restrição de acesso prevista em lei?<br>Nível de Acesso: SIGILOSO                                                                                                    | O Sistema irá incluir o <b>cidadão</b> que está realizando a solicitante como <b>assinante automaticamente</b> . |
| <ul> <li>Termo de Responsabilidade</li> <li>Art. 299 do Código Penal. Omitir, em documento público ou particular, declaração que nele deveria constar ou nele inserir ou fazer inserir declaração falsa ou diversa da que devia ser escrita, com o fim de prejudicar direito, criar obrigação ou alterar a vordade sobre o fato juridicamente relevante:</li> <li>Pena: reclusão, de 1 (um) a 5 (cinco) anos, e multa, se o documento é público, e reclusão de 1 (um) a 3 (três) anos, e multa, se o documento é particular.</li> <li>Parágrafo único. Se o agente é funcionário público, e comete o crime prevalecendo-se do cargo, ou se a falsificação ou alteração é de assentamento de registro civil, aumenta-se a pena de sexta parte.</li> </ul> | Em nível de acesso, é recomendado escolher a opção<br>"Limitar acesso" e em seguida "Informações Pessoais"       |
| Ao capturar o documento, você declara estar ciente de que a faisidade do seu conteúdo pode implicar na sanção penal prevista no Art. 299 do Código Penal,<br>conforme transcrição acima.                                                                                                    | iom                                                                                                    |
|                                                                                                    |                                                                                                    |

## 6 Informar dados do documento

|                                     |             |                                   | 😲 Qual a diferença? |
|-------------------------------------|-------------|-----------------------------------|---------------------|
| Documento Eletrônico<br>SELECIONAR  | ÷           | Documento Escaneado<br>SELECIONAR | ÷                   |
| Valor Legal: Cópia Simples          |             |                                   |                     |
| Qual o Nome do documento?           |             |                                   | 🕜 Dicas             |
| CNH - NOME DO CANDIDATO             |             | -                                 |                     |
|                                     |             |                                   | 23 / 200            |
| imento possui restrição de acesso p | orevista er | n lei?                            |                     |
|                                     |             |                                   |                     |

Para os documentos que não exigem assinatura digital, ou seja, documentos físicos, escaneados ou eletrônicos, escolher "Documento Escaneado" ou "Documento Eletrônico" > "Sem assinatura" e em seguida informar o "Nome do Documento".

> Utilizar o seguinte padrão para nomenclatura dos documentos: IDENTIFICAÇÃO DO DOCUMENTO -NOME DO CANDIDATO

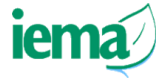

## 7 Verificar documentos encaminhados

Após a incluir todos os documentos necessários do requerimento, clicar em "Próximo".

CIDADÃO **Ouais Documentos serão encaminhados?** SE FICHA DE INSCRIÇÃO - NOME DO CANDIDATO **ATENÇÃO:** Certifique-se que todos os 2021-NZLLZ8 (Organizaciona documentos necessários encontram-se na FORMULÁRIO DE RELAÇÃO DOS DOCUMENTOS - NOME DO CANDIDATO CNH - NOME DO CANDIDATO aba "Quais Documentos serão 2021-XVXN5B (Organizacional 2021-9Z393P (Organizaciona encaminhados?" COLAR **FAZER UPLOAD** ELABORAR Q PROCURAR → PRÓXIMO

Obs: Esta imagem é um exemplo, verifique a lista completa dos

documentos obrigatórios no edital.

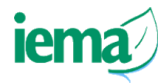

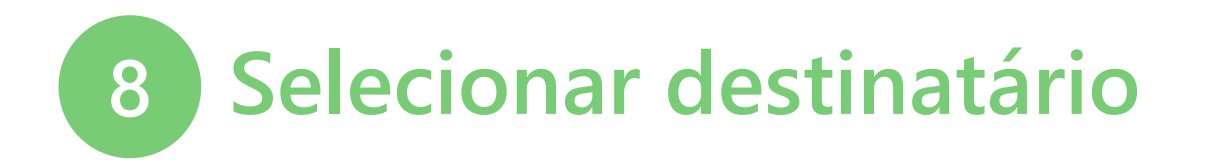

Clicar em **"Procurar"** na aba **"Quais serão os Destinatários"** e selecionar a opção **"Grupos e Comissões",** selecionar comissões e contratos, depois procurar e selecionar lema. Por último, selecionar a comissão **de acordo com processo seletivo, conforme exemplo abaixo.** 

**Obs.:** Exclusivamente para os editais 05/2021 – FAUNA e o 01/2022 - LICENCIAMENTO selecionar a opção "Grupos de Trabalho", no item 3 da imagem abaixo.

|                                              | Quais serão os Destinatários?                                |                                        |                     |         |
|----------------------------------------------|--------------------------------------------------------------|----------------------------------------|---------------------|---------|
| Quais serão os Destinatários?                | ÓRGÃO SETOR                                                  | GRUPOS E COMISSÕES                     | SERVIDOR            | CIDADÃO |
| Você ainda não adicionou neotro destinatário | Grupos de Trabalho Comissões e Contratos                     | 3                                      | ,<br>,              |         |
| Q PROCURAR                                   | Patriarca<br>GOVES Q Drgão<br>IEMA - INSTITUTO ESTADUAL DE M | IEIO AMBIENTE E RECURSOS HIDRICOS - IE | ма 4                |         |
|                                              | PROCESSO SELETIVO EDITAL                                     |                                        |                     |         |
|                                              | + PROCESSO SELETIVO EDITAL 01/2020 - IEMA                    |                                        |                     |         |
|                                              | Obs: Esta imag                                               | em é um exemplo, ve                    | rifique o nome      | do      |
|                                              | processo                                                     | seletivo de acordo c                   | om o <u>edital.</u> | ien     |

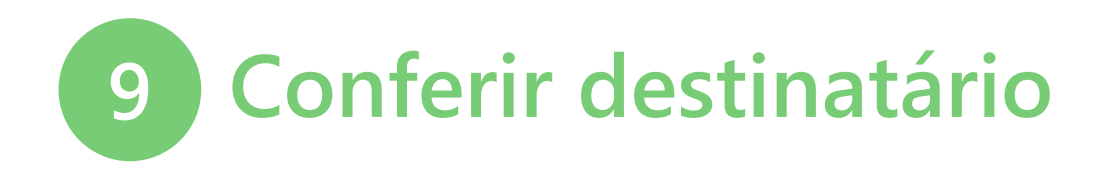

Conferir se o grupo correto está selecionado e clicar em "Próximo"

#### Quais serão os Destinatários?

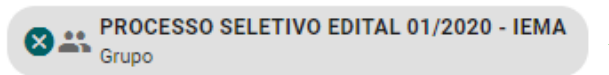

### Opções de envio para grupo

Encaminhar para o grupo ou para cada membro?

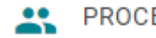

PROCESSO SELETIVO EDITAL 01/2020 - IEMA

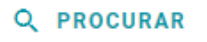

Obs: Esta imagem é um exemplo, verifique o nome do processo seletivo de acordo com o <u>edital.</u>

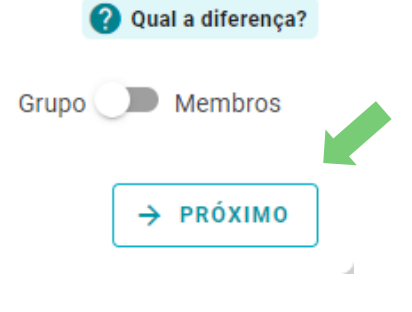

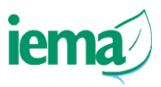

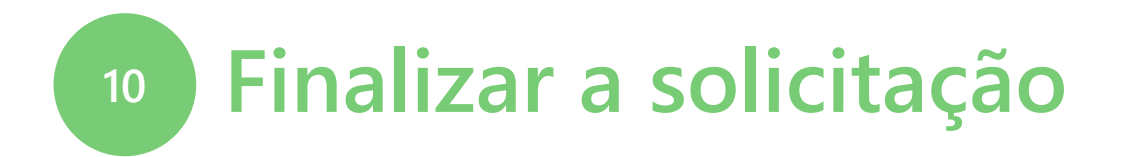

Para finalizar, escrever o **título do encaminhamento**, conforme exemplo: IEMA – PROCESSO SELETIVO XX – 2021 – NOME DO INTERESSADO Em seguida, clicar em "**Enviar**".

|                                                                                                    | 55 / 200                                                                                              |
|----------------------------------------------------------------------------------------------------|----------------------------------------------------------------------------------------------------|
| Mensagem (obligatório)<br>Seguem documentos referentes à inscrição do processo seletivo Edital XX -2021 |                                                                                                    |
|                                                                                                    | <b>Atenção!</b> Antes de encaminhar, verifique se toda documentação<br>o destinatário estão corretos. |
|                                                                                                    |                                                                                                    |

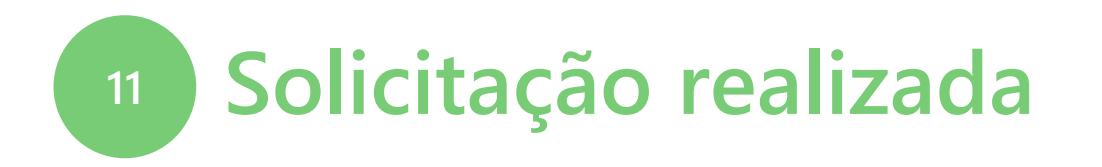

Pronto, a solicitação foi encaminhada ao IEMA! Aparecerá a mensagem "Enviando Encaminhamento". Após alguns segundos, aparecerá na tela o "Rastreio do Encaminhamento", não esqueça de salvar o número da solicitação.

|                                                                                                    | Rastreio do Encaminnamento 2021-314065                                                                                                    |
|----------------------------------------------------------------------------------------------------|----------------------------------------------------------------------------------------------------|
|                                                                                                    | <                                                                                                    |
|                                                                                                    | Protocolo         Título           2021-3T4D65         IEMA - PROCESSO SELETIVO XX 2021 - NOME DO INTERESSADO           Postado em 🖬 20/07/2021 14:27:39 por 🖧 i         (cIDADÃO) |
| Enviando Encaminhamento                                                                                         | Mensagens (1)                                                                                                    |
| e pode aguardar a execução, ou voltar imediatamente para o E-Docs e continuar seu trabalho.<br>Vector de E-Docs | CI EXIBIR TODOS 🚓 RECOLHER                                                                                                    |
|                                                                                                    | > De: ≗                                                                                                    |

O número poderá ser utilizado para acompanhamento da solicitação e esclarecimento de dúvidas.

### **Informações Finais**

- Fique atento aos prazos de contestação e recurso previsto no edital.
- É necessário manter o e-mail atualizado no Acesso Cidadão;
- Recomendamos que o usuário verifique frequentemente seu e-mail;
- As notificações e/ou comunicados da solicitação serão encaminhados via E-Docs. Os encaminhamentos e/ou respostas do IEMA aparecerão na caixa de entrada, na aba "Encaminhamentos".

|    | PROCESSOS         |   | ENCAMINHAMENTOS           |   | DOCUMENTOS              |
|----|-------------------|---|---------------------------|---|-------------------------|
| 10 | Caixa de Entrada  | 6 | Encaminhamentos Pendentes | 5 | Documentos para Assinar |
|    |                   |   |                           |   |                         |
|    | IR PARA PROCESSOS |   | IR PARA ENCAMINHAMENTOS   |   | IR PARA DOCUMENTOS      |

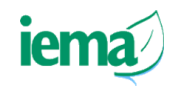

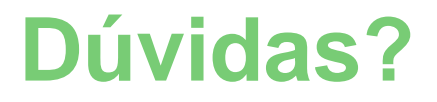

 Acesse a aba E-Docs no <u>site do IEMA</u> e confira todas as orientações relacionadas à solicitação de serviços digitalmente.

- Informação para contato referentes ao E-Docs:
- Informação para contato referente ao Edital

E-mail: <u>elpi@iema.es.gov.br</u>

**Telefone:** (27) 3636-2577

Telefone: (27) 3636-2561

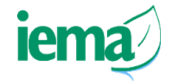